## 上海大学 2020 春季学期校内国际学生公寓在线申请须知

一、 申请须知:

- 1. 上海大学国际学生公寓仅供在上海大学学习的国际学生居住。
- 上海大学国际学生公寓采取在线预定制度,所有新生可在申请日期内(2020年 1月1日至2月15日)在线提交住宿申请单。逾期将不保证校内房源。
- 3. 国际学生公寓将优先保证 2020 级新生入住。
- 申请入住上海大学国际学生公寓的学生可根据自己的学生类别或经济能力预定 住房。包含住宿费的奖学金生,其住宿费由上海大学承担,学校按学生类别安 排住房,原则上博士生和高级进修生住单人间,硕士生和普通进修生住双人间, 本科生住4人间;校际交流学生按校际交流协议执行。自费和需要交纳住宿费 的学生,可以自由选择房型。
- 网上预订将根据学生提交的申请信息来分配房间。一般不允许跨校区申请入住。 遇到房源紧张而不能完全匹配国际学生申请需求时,本部门会及时与申请者进 行沟通、协商、解决。
- 一般情况下,不允许更改预订信息。学生预订后的房间将保留至 2020 年 3 月
  11日,未能按时到校报到注册入住的房间将可能不会被保留。延期入住的学生
  如果没有提前通知国际学生招生办公室的,预定的住房将不会被保留。
- 预定结果分为"预订成功"和"预订不成功"两种结果,本部门将在2020年3
  月1日前通过邮件通知到学生本人

请务必保持所填信息的真实性,如果填写内容不真实或不准确将可能导致无法 预订成功。后勤保障部公寓办公室对以上有解释权。如有问题,请与我们工作人员 联系:

宝山校区、嘉定校区住宿联系人: 王老师 shuhq@oa.shu.edu.cn 延长校区住宿联系人: 厉老师 121209441@qq.com

二、网上预订操作办法

- 1、网址: http://www.applyforshu.com/en/site/login
- 2、操作截图:

1)登录系统账号,输入邮箱及密码

|      | 登录 | 中文、 |
|------|----|-----|
|      |    |     |
|      |    |     |
| 账号   |    |     |
| 密码   |    |     |
|      | 登录 |     |
| 忘记密码 | 注册 |     |
|      |    |     |
|      |    |     |
|      |    |     |
|      |    |     |

# 2. 登录后,点击右上角"宿舍预定"

|           |                 | <b>北本住</b> 民 | 种     | 、 超級管理長 、 |
|-----------|-----------------|--------------|-------|-----------|
| 首页 > 基本信息 |                 |              |       | 个人中心      |
|           |                 |              |       | 我的树料      |
|           |                 | 0            |       | 我的申请      |
|           |                 |              |       | 宿舍预定      |
| 护照始       | hesibei         | he           |       | 退出登录      |
| 9958      | hesibei         | 何四辈          |       |           |
| 性别        | 男               |              |       |           |
| 田研        | 新加坡             |              | × .*. |           |
| 护院号       | E21111          |              |       |           |
| 炉燃料效用     | 2022-10-13      |              |       |           |
| 出生日期      | 1996-10-2       |              |       |           |
| 出生国家      | 奥地利             | Shanghai     |       |           |
| Email     | hsb@foxmail.com |              |       |           |
| 审数        | 佛教              |              | *     |           |

# 3. 阅读并确认同意《预订须知》,点击继续

申请须知:

- 1. 上海大学国际学生公寓仅供在上海大学学习的国际学生居住。
- 上海大学国际学生公寓采取在线预定制度,所有新生可在申请日期内(2020年1月1日至2月15日)在线提交任宿申请单。逾期将不保证校内房源。
- 3. 国际学生公寓将优先保证2020级新生入住。
- 4. 申请入住上海大学国际学生公寓的学生可根据自己的学生类别或经济能力预定住房。包含住宿费的奖学金生,其住宿费由上海大学承担,学校按 学生类别安排住房,原则上博士生和高级进修生住单人间,硕士生和普通进修生住双人间,本科生住4人间;校际交流学生按校际交流协议执行。自费和需要交纳住宿费的学生,可以自由选择房型。
- 5. 网上预订将根据学生提交的申请信息未分配房间。一般不允许跨校区申请入住。遇到房源紧张而不能完全匹配国际学生申请需求时,本部门会及 时与申请者进行沟通、协商、解决。
- 6. 一般情况下,不允许更改预订信息。学生预订后的房间将保留至2019年3月11日,未能按时到校报到注册入住的房间将可能不会被保留。延期 入住的学生如果没有提前通知国际学生招生办公室的,预定的住房将不会被保留。
- 7. 预定结果分为"预订成功"和"预订不成功"两种结果,本部门将在2019年3月1日前通过邮件通知到学生本人

请务必保持所填信息的真实性,如果填写内容不真实或不准确将可能导致无法预订成功。后勤保障部公寓办公室对以上有解释权。如有问题,请与我 们工作人员联系:

主山校区、嘉定校区住宿联系人:王老师 shuhq@oa.shu.edu.cn 延长校区住宿联系人:厉老师 121209441@qq.com

1 我已认真阅读并同意以上信息,继续申请

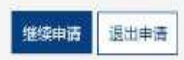

### 4. 填写个人资料,提交住宿申请。

|                                           | 上海大学后勤保障范围院学生往宿预订系统                                         | 中文~ | 1139214132@qq.o |
|-------------------------------------------|-------------------------------------------------------------|-----|-----------------|
| 80                                        | <b>即学生新生基本依意</b>                                            |     |                 |
| *您的人学通知市場考 27                             | 2019DSGA1001                                                |     |                 |
| + 10 International Av                     | anyan                                                       |     |                 |
| *显的护御名 M                                  | fan                                                         |     |                 |
| +10110110-001-001 M                       | 409175                                                      |     |                 |
| -1ER 0                                    | <b>9</b> 男 O女                                               |     |                 |
| - 00141 W 40162                           | •                                                           |     |                 |
| -=#(\$G                                   | 88. ×                                                       |     |                 |
| *00.88                                    | •                                                           |     |                 |
| *维援风况 〒                                   | es × ·                                                      |     |                 |
| *个人跟我fimai 11                             | 139214132@qq.com                                            |     |                 |
| 您在中国的手机可得                                 |                                                             |     |                 |
| HSHWEE                                    | *                                                           |     |                 |
| 英文水平 ?                                    | (1) (1) (1) (1) (1) (1) (1) (1) (1) (1)                     |     |                 |
| 其他语言水平                                    |                                                             |     |                 |
| 2                                         | 学信息(信息参照录取通知书)                                              |     |                 |
| *您用就读的专业学院                                | 10.15 · · ·                                                 |     |                 |
| *2017-05-0                                | *                                                           |     |                 |
| et an an an an an an an an an an an an an | 1838 ·                                                      |     |                 |
| *上课段店 7                                   | 本新校区 *                                                      |     |                 |
| *学生类例 7                                   | *                                                           |     |                 |
| *地力开始时刻 21                                | 019-09-01 m                                                 |     |                 |
| *学习战栗时间 21                                | 022-07-01 m                                                 |     |                 |
| -14.四次                                    | 上海市政府安毕金 × *                                                |     |                 |
| (4)                                       | 復勝江                                                         |     |                 |
| *第一任职选择                                   | #2.14                                                       |     |                 |
| *第二任招选择 3                                 | #5.8                                                        |     |                 |
| 相念词服要求                                    |                                                             |     |                 |
| *是否接受典型调剂 C                               | DE OS                                                       |     |                 |
| *周囲支付わ法 1                                 | #338 ·                                                      |     |                 |
| *预计概法增余时间                                 | -                                                           |     |                 |
|                                           |                                                             |     |                 |
| 濃く                                        | 各必保持所填信息的真实性,如果填写内容不真实或不准确将可能导致无法预订成功。后勤保障部公寓办公室对以上有<br>简权。 |     |                 |
| _                                         |                                                             |     |                 |
|                                           | Save                                                        |     |                 |
|                                           | Sove.                                                       |     |                 |

5. 预定的最终结果以后勤部门的邮件通知为准。

备注:请使用在上海大学网申系统中留的邮箱地址作为用户名。如登录失败,请"注册"新用 户。使用上海大学网申系统或中国政府奖学金申请系统中留的邮箱地址作为用户名,护照号码 作为密码,操作办法如下:

|              | 登录                                    |
|--------------|---------------------------------------|
|              |                                       |
|              | <sub>았</sub> 음                        |
|              | 密码                                    |
|              | · · · · · · · · · · · · · · · · · · · |
|              | 5記意料 注册                               |
|              |                                       |
| 注意:<br>申请过程: | 中我们将以email与您联系,请确保此和培有效。              |
| 邮箱           |                                       |
| 验证码          | 获取验证码                                 |
| 密码 -         | → 护照号码 (如申请时无护照号码,请                   |
| 确认密          | 填写12345678)                           |
| 穷王           |                                       |
| 名子           |                                       |
| 出生日3         | 4月                                    |
| 国籍           | -                                     |
| 护照号          |                                       |
|              | 注册                                    |
|              | 0*                                    |

完成注册后,再登录。

# Notice on Online Application of On-campus dormitory for 2020 Spring Semester New International Students

#### I. Instructions for Application:

1. The International student apartments of Shanghai University are only provided for the international students who study at Shanghai University.

2. Online reservation system is adopted for the application for the International student apartments, to which all freshmen can submit the accommodation application online during the application period (January 1, 2020 to February 15, 2020). If overdue, the availability of on-campus accommodation will not be guaranteed.

3. Priority concerning housing arrangements will be given to 2020 new students.

4. Students who apply for the International Student Apartments at Shanghai University can reserve their housing according to their own student category or financial situation. For scholarship students whose accommodation is included, the accommodation expenses shall be borne by Shanghai University. The housing is arranged according to the type of students. In principle, Doctoral students and Senior scholars live in single rooms; Master students and General scholars live in twin rooms; Undergraduates live in four-bed rooms; Exchange students shall be arranged in accordance with the exchange agreement. Self-supporting students and those who need to pay for their accommodation expenses are free to choose the type of room.

5. The rooms will be allocated according to the application information submitted online by the students. Cross-campus applications are generally not allowed. When the housing supply is too tight to fully match the application needs of International students, the department will communicate and negotiate with the applicants, then addressing the problem timely.

6. In general, change of reservation information is not allowed. The reserved rooms will be kept until **March 11, 2020**; for those who fail to register and check in on time, their reserved rooms may not be retained. The same is true for some students who delay checking in and do not notify the Enrollment Office of International students in advance.

7. There are two reservation results, "Reservation Success" and "Reservation Failure". The students will be informed of the results by e-mail by **March 1 2020**.

Please make sure the information you fill in is true. Otherwise, you may get an unsuccessful reservation. The Apartment Office of the Logistics Support Department holds the explanation right of the above. If you have any questions, please contact our staff:

#### Accommodation Contact

Baoshan Campus and Jiading Campus: Ms. Wang shuhq@oa.shu.edu.cn

Yanchang Campus: Ms. Li <u>121209441@qq.com</u>

#### **II. Operation of Online Booking**

1. Website: http://www.applyforshu.com/en/site/login

2. Screenshot of Operation Procedures:

Step1. Log in to your account and enter the correct password.

|                       | Log in |                      |
|-----------------------|--------|----------------------|
|                       |        |                      |
| Account               |        |                      |
| Password              |        |                      |
|                       | Log in |                      |
| Forgot your password? |        | Create a New Account |
|                       |        |                      |
|                       |        |                      |
|                       |        |                      |
|                       |        |                      |

Step 2. Click the "Dormitory Reservation" in the upper right corner.

| Shanghai University-SuperChinese Enç                                                                                                    | plish 〜 超级管理员 〜       |
|----------------------------------------------------------------------------------------------------|-----------------------|
| Degree Non-degree                                                                                                    | Personal center       |
|                                                                                                    | My documents          |
| Search :                                                                                                    | My applications       |
| All Economics Philosophy Law Literature History Science Engineering Arts and Design Management Studies                                                                                     | Dormitory Reservation |
| Major :<br>Medicine Education Studies Agricultural Science                                                                                                    | Log out               |
| Degree : All Bachelor Master PhD                                                                                                    |                       |
| Language of Instruction : All Chinese English                                                                                                    |                       |
| Duration : All 1 1.5 2 2.5 3 4 5                                                                                                    |                       |
| Scholarship : All Available Not available                                                                                                    |                       |
| Information Resources Management                                                                                                    |                       |
| College :College of Sciences, Department of Library, Information and Archives Level of Study: PhD Duration :3years now Tuition Fees :¥36000.00/year Language of Instruction :Chinese Apply |                       |

## Step 3. Read the relevant content, and check and click Continue.

|   | RESERVATION NOTICE                                                                                                    |
|---|----------------------------------------------------------------------------------------------------|
| I | nstructions for Application:                                                                                                    |
|   | 1. The International student apartments of Shanghai University are only provided for the international students who study at Shanghai University.                                                                                                    |
|   | <ol><li>Online reservation system is adopted for the application for the International student apartments, to which all freshmen can<br/>submit the accommodation application online during the application period (January 1, 2020 to February 15, 2020). If<br/>overdue, the availability of on-campus accommodation will not be guaranteed.</li></ol>                                                                                                    |
|   | 3. Priority concerning housing arrangements will be given to 2020 new students.                                                                                                    |
|   | 4. Students who apply for the International Student Apartments at Shanghai University can reserve their housing according to<br>their own student category or financial situation. For scholarship students whose accommodation is included, the<br>accommodation expenses shall be borne by Shanghai University. The housing is arranged according to the type of students<br>In principle, Doctoral students and Senior scholars live in single rooms; Master students and General scholars live in twin<br>rooms; Undergraduates live in four-bed rooms; Exchange students shall be arranged in accordance with the exchange<br>agreement. Self-supporting students and those who need to pay for their accommodation expenses are free to choose the<br>type of room. |
|   | 5. The rooms will be allocated according to the application information submitted online by the students. Cross-campus applications are generally not allowed. When the housing supply is too tight to fully match the application needs of International students, the department will communicate and negotiate with the applicants, then addressing the problem timely.                                                                                                    |
|   | 6. In general, change of reservation information is not allowed. The reserved rooms will be kept until March 11, 2020; for those who fail to register and check in on time, their reserved rooms may not be retained. The same is true for some students who delay checking in and do not positive the Encollment Office of International students in advance.                                                                                                    |

#### Step 4. Fill in the relevant information and complete the submission.

| ① 上唐大年                                | 上海大学后期保障部国际学生在销售订系统                                                                                                    | Englishi~    | 1139214132@qq.com 🗸 |
|---------------------------------------|----------------------------------------------------------------------------------------------------|--------------|---------------------|
|                                       | Basic Information for International Students                                                                                                    |              |                     |
| *Your Admission Notice Numbe          | 7 2019D5G41001                                                                                                    |              |                     |
| *Your passport surnam                 | ° yanyan                                                                                                    |              |                     |
| "Your passport name                   | 9 Man                                                                                                    |              |                     |
| *Your pasaport number                 | / M09175                                                                                                    |              |                     |
| *Gende                                | r OMale Olfemale                                                                                                    |              |                     |
| "Your age grou                        | P Please Select                                                                                                    | -            |                     |
| *Religious belie                      | f Buddhism x                                                                                                    | *            |                     |
| *nationalit                           | Y Please Select                                                                                                    | 7            |                     |
| "Marital statu                        | н Ем н                                                                                                    | *            |                     |
| *Personal Contact Ema                 | 1139214132@qq.com                                                                                                    |              |                     |
| Your mobile number in Chin            | n                                                                                                    |              |                     |
| HSK Level and Grad                    | Please Select                                                                                                    | -            |                     |
| English proficience                   | y Please Select                                                                                                    | ~            |                     |
| Other language proficience            | Y                                                                                                    |              |                     |
|                                       | Entrance information (information refers to<br>admission notice)                                                                                                    |              |                     |
| *The College name you are attending   | g Please Select                                                                                                    | -            |                     |
| "Your major of stud                   | Information Resources Management                                                                                                    | -            |                     |
| Teaching Medium                       | n Pieses Select                                                                                                    | *            |                     |
| *School/Department Locatio            | n Main Campus (Besshan Campus) = 99 Shangda Rood, Baoshan District, Shanghai                                                                                                    | -            |                     |
| *Student Categor                      | y Please Select                                                                                                    | -            |                     |
| "Starting date of stud                | 2019-09-01                                                                                                    | -            |                     |
| *Ending date of stud                  | 2022-07-01                                                                                                    | m            |                     |
| *Sources of funding                   | g Shanghai Government Scholarship x                                                                                                    | -            |                     |
|                                       | Accommodation reservation                                                                                                    |              |                     |
| *First accommodation preference       | e Pisase Select                                                                                                    | -            |                     |
| *Second accommodation preference      | Please Select                                                                                                    | -            |                     |
| Dormitory roommate preference         |                                                                                                    |              |                     |
| "Accept allocation by office or not i | 0 E 0 T                                                                                                    |              |                     |
| *Payment metho                        | d Please Select                                                                                                    | -            |                     |
| *Estimated arrival date and time i    |                                                                                                    | -            |                     |
|                                       | Please make sure you have provided us the accurate information above, if the information is not true<br>accurate, it may lead to unsuccessful booking. The spartment office of the Legistics Support Departm<br>has the right to explain the above. | e or<br>ient |                     |
|                                       |                                                                                                    |              |                     |
|                                       |                                                                                                    |              |                     |

Step 5. Please wait for final confirmation email of application result from working staff.

Please note that the account is the email address you filled in SHU Online Application System or CSC Scholarship Online Application. If failed, please **use that email address** to create the new account, and set the password.

|                       | Log in |                      |
|-----------------------|--------|----------------------|
|                       | Ö      |                      |
| Account               |        |                      |
| Password              |        |                      |
|                       | Log in |                      |
| Forgot your password? |        | Create a New Account |

|                                           | Registration                                                                                                  |      |
|-------------------------------------------|----------------------------------------------------------------------------------------------------|------|
|                                           |                                                                                                    |      |
| Notice:<br>During the ap<br>on your statu | plication process we will send you emails to update you<br>s, please assure this email address is valid.      |      |
| Email                                     |                                                                                                    |      |
| Verification                              | Code get verification code                                                                                    | •    |
| Password<br>Confirm pas                   | Passport number. For applicants who had<br>passport in the period of application,<br>splease fill in 12345678 | d no |
| Family Nam                                | e                                                                                                    |      |
| Given Name                                | 2                                                                                                    |      |
| Date of Birt                              | h                                                                                                    |      |
| Nationality                               | •                                                                                                    | -    |
| Passport nu                               | umber                                                                                                    |      |
|                                           | Registration                                                                                                  |      |
|                                           |                                                                                                    | i in |